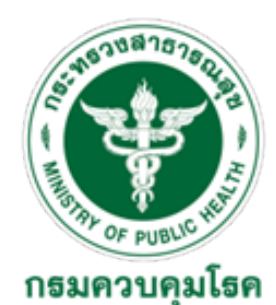

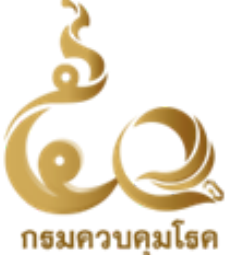

Division of International Disease Control Port and Quarantine

## แนวทางการสมัครเข้าใช้งานโปรแกรมเฝ้าระวังเหตุการณ์โรคและภัยสุขภาพ กรมควบคุมโรค (MODERNIZED EVENT-BASED SURVEILLANCE : M-EBS) สำหรับเจ้าหน้าที่ด่านควบคุมโรคติดต่อระหว่างประเทศ

### กลุ่มพัฒนาระบบเฝ้าระวังดิจิทัลด่านควบคุมโรคติดต่อระหว่างประเทศ กองด่านควบคุมโรคติดต่อระหว่างประเทศและกักกันโรค

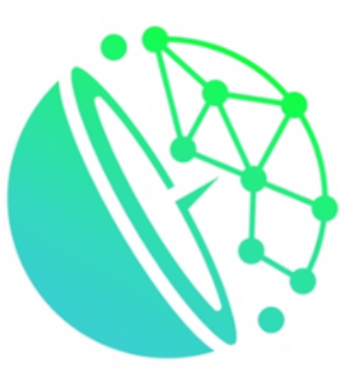

-EBS

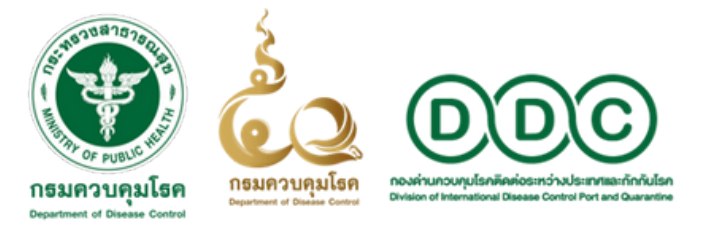

## การเข้าถึงโปรแกรม M-EBS

### การเข้าถึงโปรแกรม

เมื่อเข้าสู่ระบบปฏิบัติการ WINDOWS/MACOS แล้ว เปิด WEB BROWSER มาตรฐาน ได้แก่ MICROSOFT EDGE, GOOGLE CHROME, FIREFOX, SAFARI (สามารถใช้ได้ แต่ไม่แนะนำ เนื่องจากยังพบปัญหาในบางฟังก์ชั่น) ดังภาพด้านล่าง

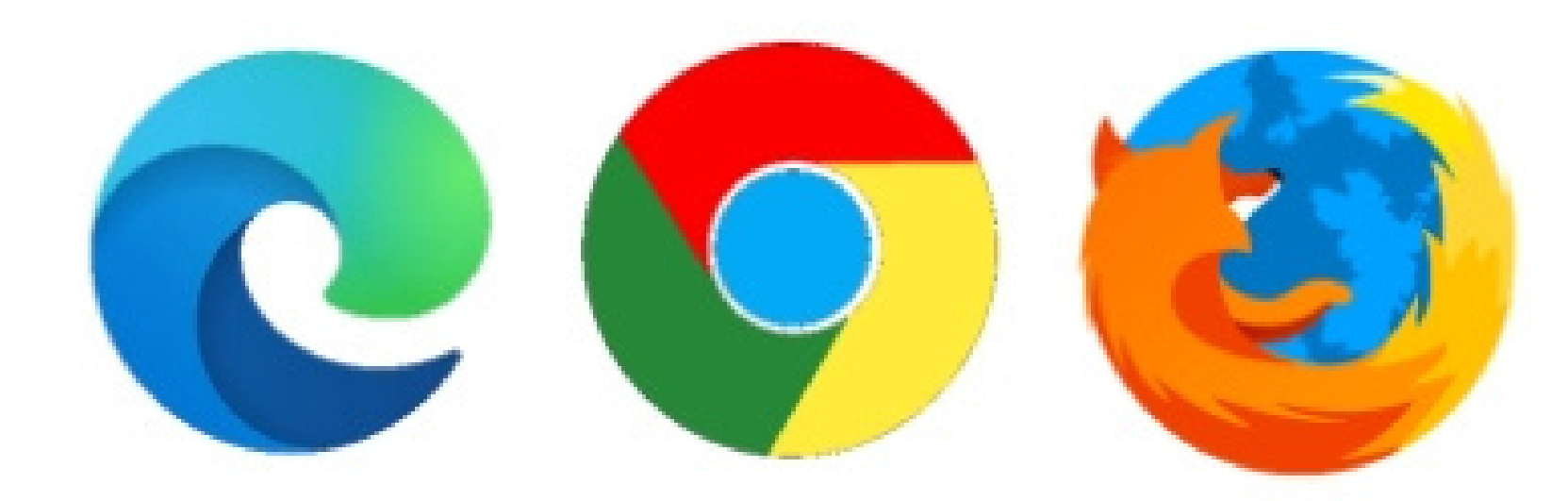

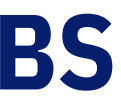

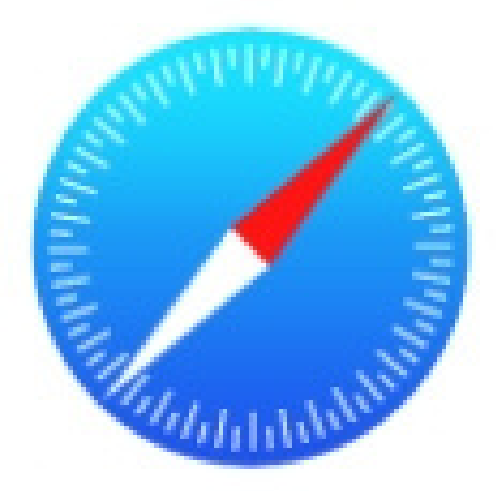

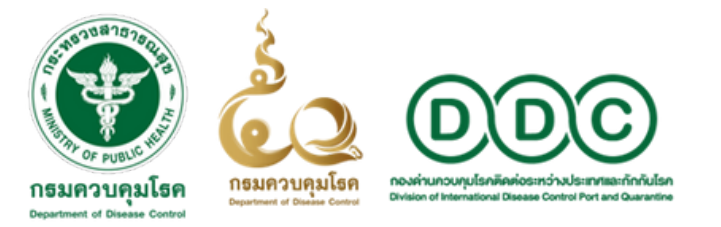

## การเข้าถึงโปรแกรม M-EBS

### การเข้าถึงโปรแกรม

- 1. เข้าสู่เว็บไซต์ QUARANTINE THAILAND
- 2. กดที่แถบ "DIGITAL PLATFORM" ด้านบน
- 3. เข้าถึงโปรแกรมโดยกดหัวข้อ "M-EBS" ดังภาพด้านล่าง

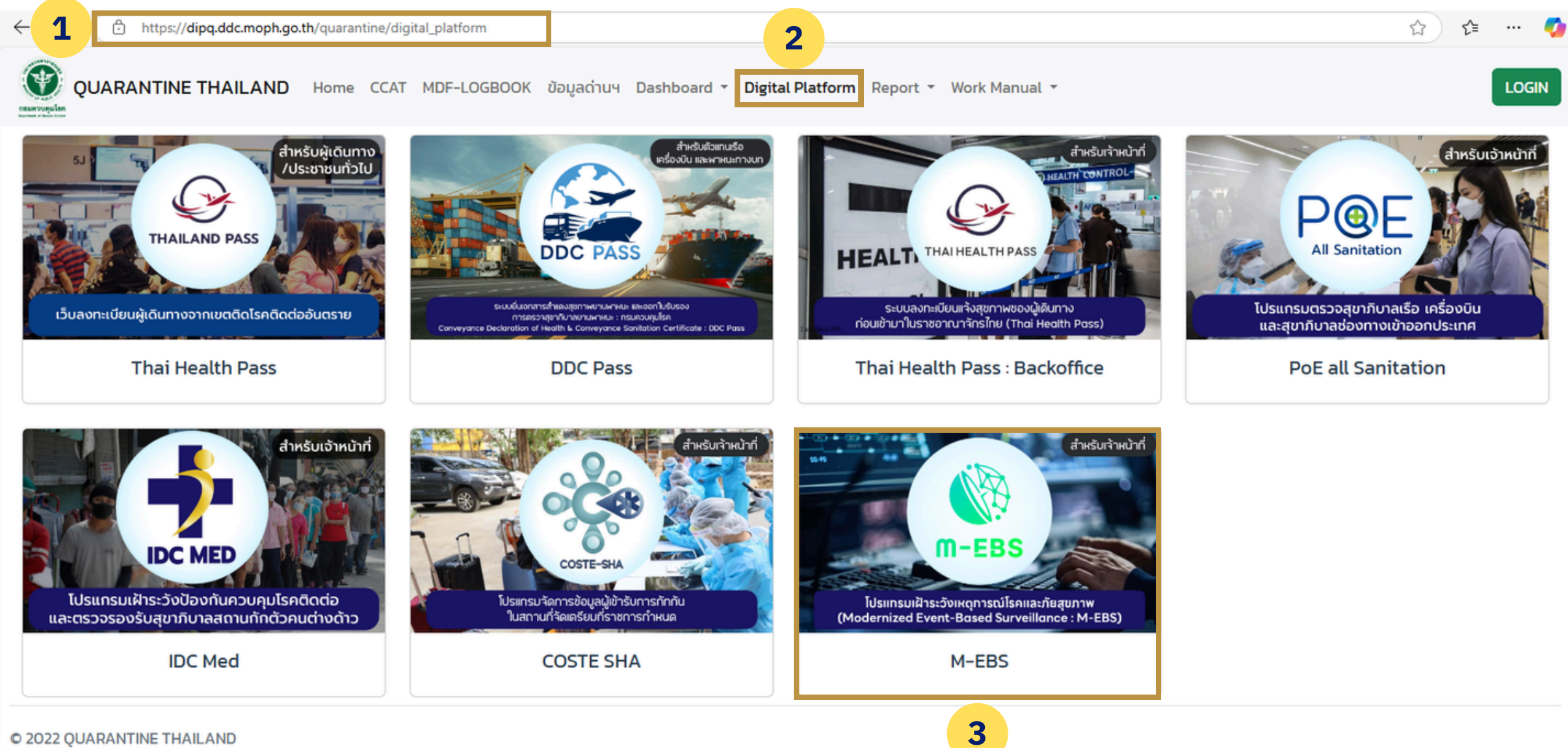

© 2022 QUARANTINE THAILAND

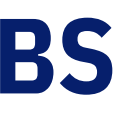

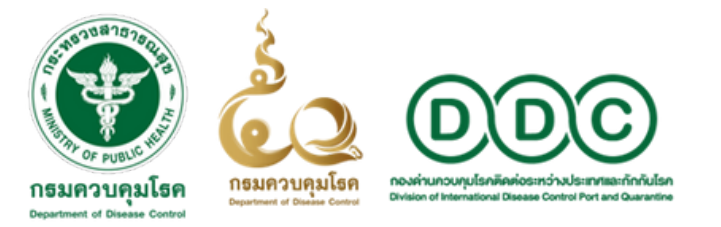

### การสมัครเข้าใช้งาน

## 1. กดปุ่ม "สมัครใช้งาน" เพื่อเข้าสู่หน้าต่างการสมัครเข้าใช้งานโปรแกรม M-EBS ดังภาพด้านล่าง

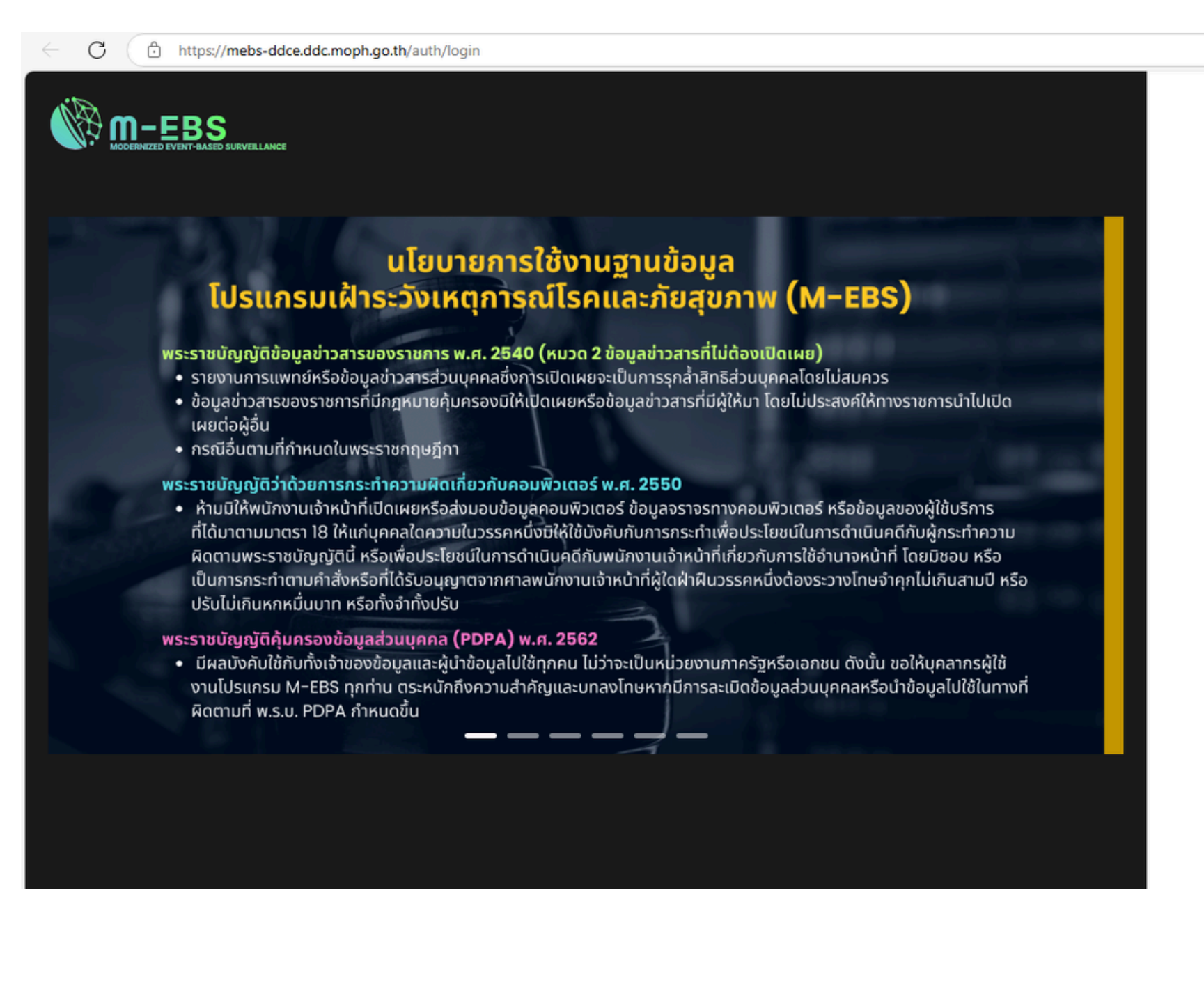

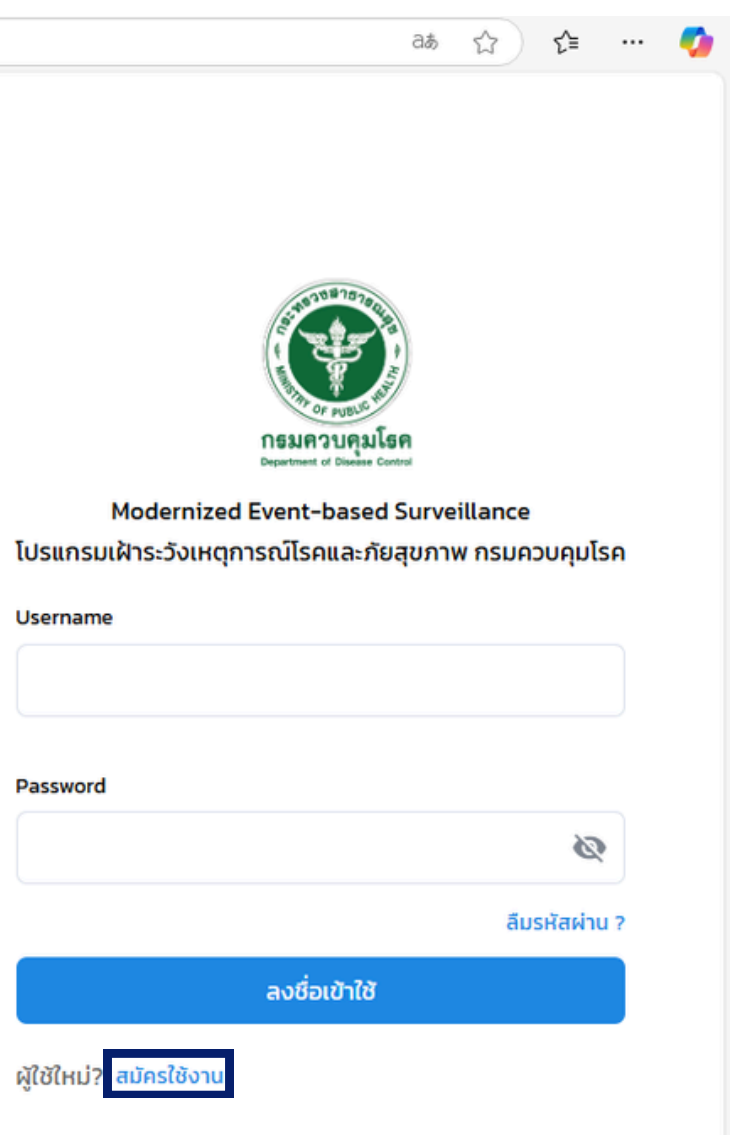

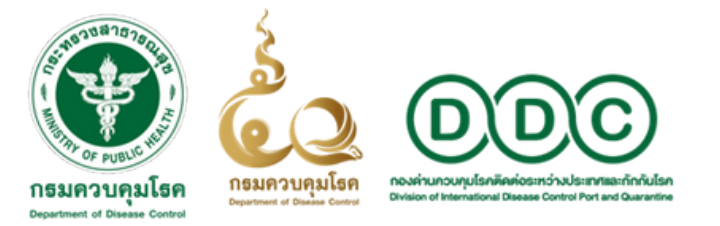

M-EBS

## ขั้นตอนการสมัครเข้าใช้งานโปรแกรม M-EBS

### การสมัครเข้าใช้งาน

### 2. การกรอกข้อมูลส่วนบุคคลสำหรับสมัครใช้งานโปรแกรม M-EBS

← C ( ∴ https://mebs-ddce.ddc.moph.go.th/auth/register

#### นโยบายการใช้งานฐานข้อมูล โปรแกรมเฝ้าระวังเหตุการณ์โรคและภัยสุขภาพ (M–EBS)

#### พระราชบัญญัติข้อมูลข่าวสารของราชการ พ.ศ. 2540 (หมวด 2 ข้อมูลข่าวสารที่ไม่ต้องเปิดเผย)

- รายงานการแพทย์หรือข้อมูลข่าวสารส่วนบุคคลซึ่งการเปิดเผยจะเป็นการรุกส้ำสิทธิส่วนบุคคลโดยไม่สมควร
- ข้อมูลข่าวสารของราชการที่มีกฎหมายคุ้มครองมิให้เปิดเผยหรือข้อมูลข่าวสารที่มีผู้ให้มา โดยไม่ประสงค์ให้ทางราชการนำไปเปิด เผยต่อผ้อื่น
- กรณีอื่นตามที่กำหนดในพระราชกฤษฎีกา

#### พระราชบัญญัติว่าด้วยการกระทำความผิดเกี่ยวกับคอมพิวเตอร์ พ.ศ. 2550

 ห้ามมิให้พนักงานเจ้าหน้าที่เปิดเผยหรือส่งมอบข้อมูลคอมพิวเตอร์ ข้อมูลจราจรทางคอมพิวเตอร์ หรือข้อมูลของผู้ใช้บริการ ที่ได้มาตามมาตรา 18 ให้แก่บุคคลใดความในวรรคหนึ่งมิให้ใช้บังคับกับการกระทำเพื่อประโยชน์ในการดำเนินคดีกับผู้กระทำความ ผิดตามพระราชบัญญัตินี้ หรือเพื่อประโยชน์ในการดำเนินคดีกับพนักงานเจ้าหน้าที่เกี่ยวกับการใช้อำนาจหน้าที่ โดยมิชอบ หรือ เป็นการกระทำตามคำสั่งหรือที่ได้รับอนุญาตจากศาลพนักงานเจ้าหน้าที่ผู้ใดฝ่าฝืนวรรคหนึ่งต้องระวางโทษจำคุกไม่เกินสามปี หรือ ปรับไม่เกินหกหมื่นบาท หรือทั้งจำทั้งปรับ

#### พระราชบัญญัติคุ้มครองข้อมูลส่วนบุคคล (PDPA) พ.ศ. 2562

 มีผลบังคับใช้กับทั้งเจ้าของข้อมูลและผู้น้ำข้อมูลไปใช้ทุกคน ไม่ว่าจะเป็นหน่วยงานภาครัฐหรือเอกชน ดังนั้น ขอให้บุคลากรผู้ใช้ งานโปรแกรม M-EBS ทุกท่าน ตระหนักถึงความสำคัญและบทลงโทษหากมีการละเมิดข้อมูลส่วนบุคคลหรือนำข้อมูลไปใช้ในทางที่ ผิดตามที่ พ.ร.บ. PDPA กำหนดขึ้น

| Welcome to M-EB                | S           |
|--------------------------------|-------------|
| โปรแกรมเฝ้าระวังเหตุการณ์โรคแล | ละภัยสุขภาพ |
| Username                       |             |
|                                |             |
| Email Address                  |             |
|                                |             |
| Password                       |             |
|                                |             |
| Confirm password               |             |
|                                |             |
|                                |             |
| ถัดไป                          | J           |
| มีบัญชีแล้ว? เข้าสู่ระบบ       |             |
|                                |             |
|                                |             |

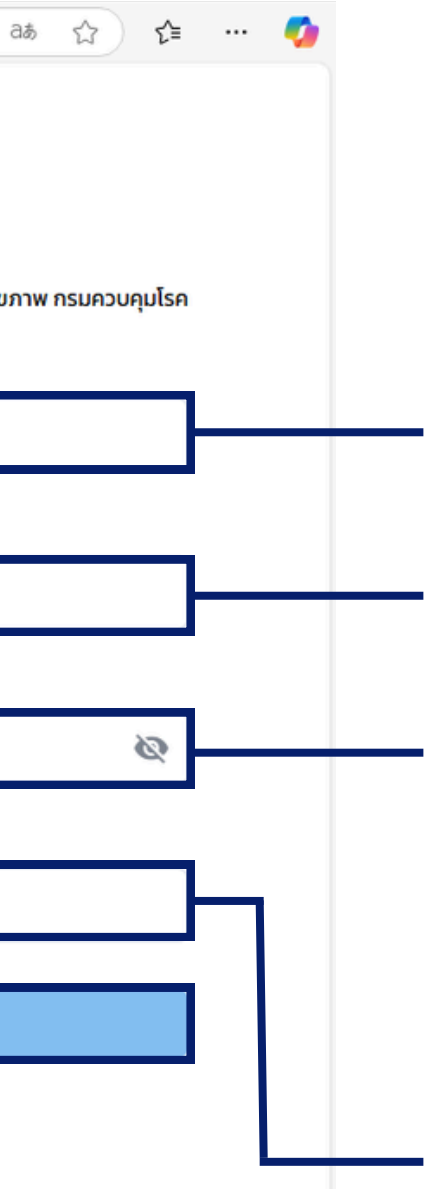

ภาษาอังกฤษเท่านั้น

E-MAIL จริงที่จะใช้ รับแจ้งเหตุการณ์

กำหนดรหัสผ่าน โดยมีรายละเอียดดังนี้ 1) ประกอบด้วยความยาวอย่างน้อย 8 ตัวอักษร 2) ประกอบด้วยตัวอักษรพิมพ์ใหญ่อย่างน้อย 1 ตัว 3) ประกอบด้วยตัวอักษรพิมพ์เล็กอย่างน้อย 1 ตัว 4) ประกอบด้วยตัวเลขอย่างน้อย 1 ตัว 5) ประกอบด้วยอักขระพิเศษอย่างน้อย 1 ตัว

ยืนยัน PASSWORD อีกครั้ง

เมื่อกรอกข้อมูลครบให้กด ถัดไป

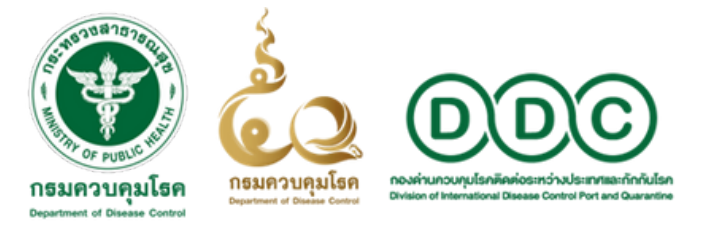

### การสมัครเข้าใช้งาน

2. การกรอกข้อมูลส่วนบุคคลสำหรับสมัครใช้งานโปรแกรม M-EBS

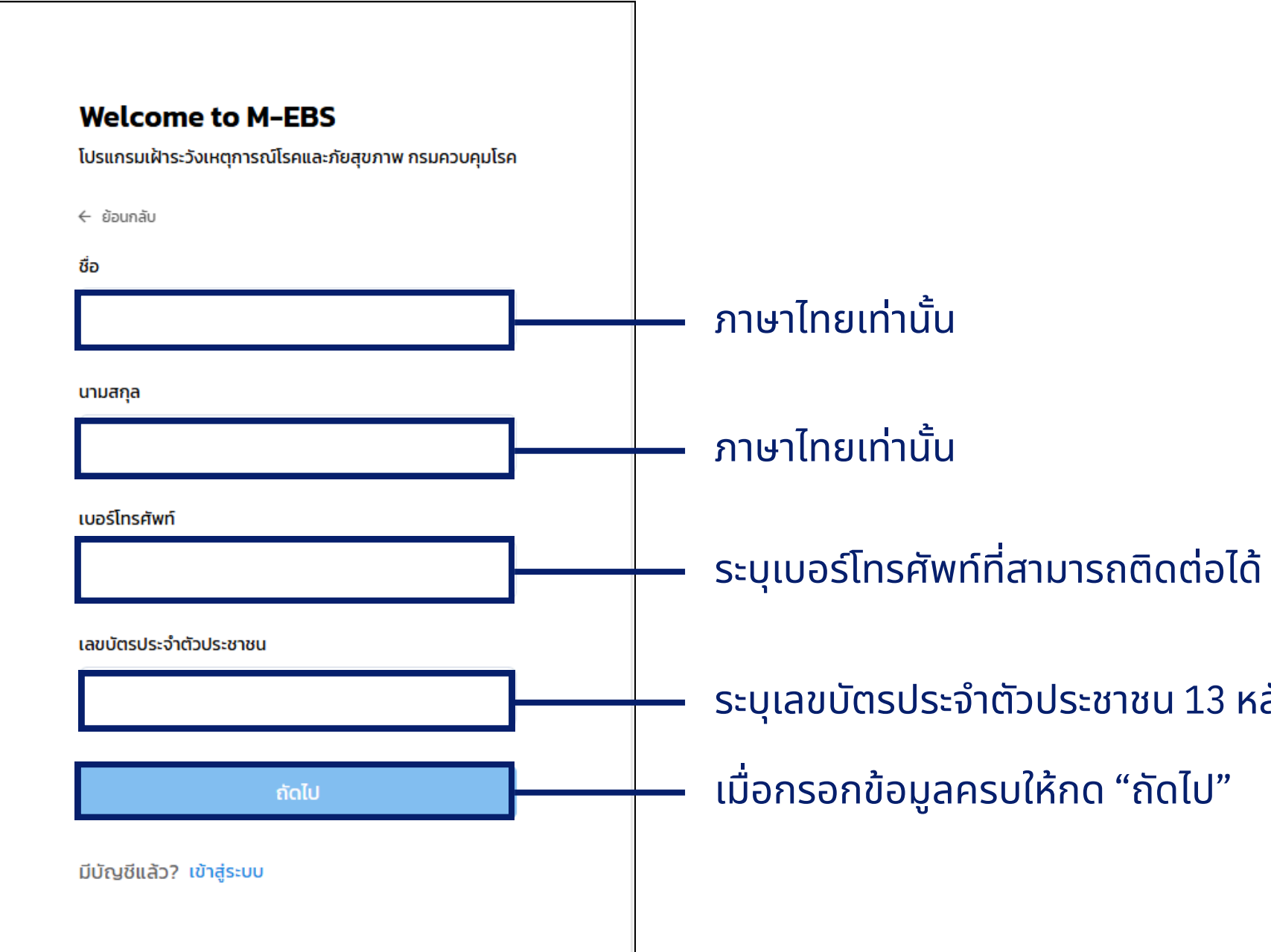

ระบุเลขบัตรประจำตัวประชาชน 13 หลัก

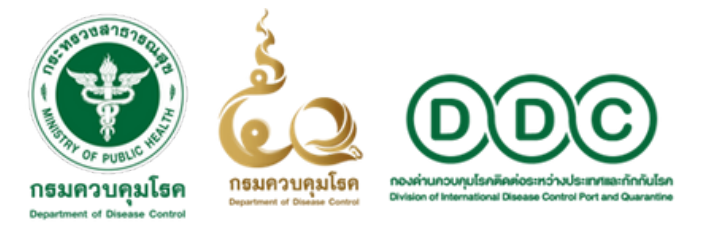

### การสมัครเข้าใช้งาน

3. การกรอกข้อมูลหน่วยงานสังกัด และบทบาท

| ← ย้อนกลับ                                                             |                              |
|------------------------------------------------------------------------|------------------------------|
| ประเภทหน่วยงาน                                                         | —— เลือก ด่านค               |
| บทบาทผู้ใช้งาน ไม่มีบทบาท<br>Watch/SAT/Supervisor SMEs/PM JIT Director | เจ้าหน้าที่ด่า<br>เลือก WATC |
| แนบไฟล์เอกสาร<br>ป แนบไฟล์เอกสาร                                       | แนบบัตรเจ้า<br>และมีลายเซ็   |
| สมัครใช้งาน                                                            | เมื่อกรอกข้อ                 |
| มีบัญชีแล้ว? เข้าสู่ระบบ                                               |                              |
|                                                                        |                              |

คุมโรคติดต่อฯ

/SAT/SUPERVISOR

น้าที่ของหน่วยงานที่สังกัดหรือบัตรประจำตัวประชาชน ์เกำกับในเอกสาร ไฟล์สกุล .PDF เท่านั้น

ลครบให้กด "สมัครใช้งาน"

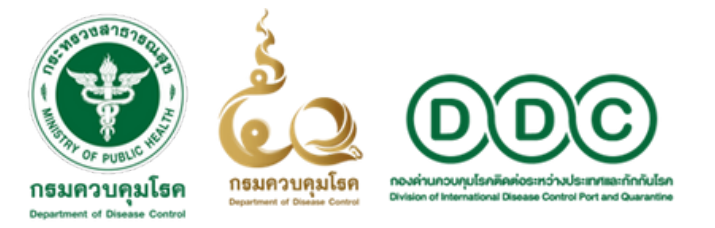

### การสมัครเข้าใช้งาน

4. เมื่อสมัครเสร็จแล้วจะปรากฏหน้าต่างดังภาพด้านล่าง และเมื่อ ADMIN สคร. ทำการอนุมัติการสมัครเรียบร้อยแล้ว จะได้รับอีเมลล์แจ้งผลการสมัครเข้าใช้งานโปรแกรม M-EBS

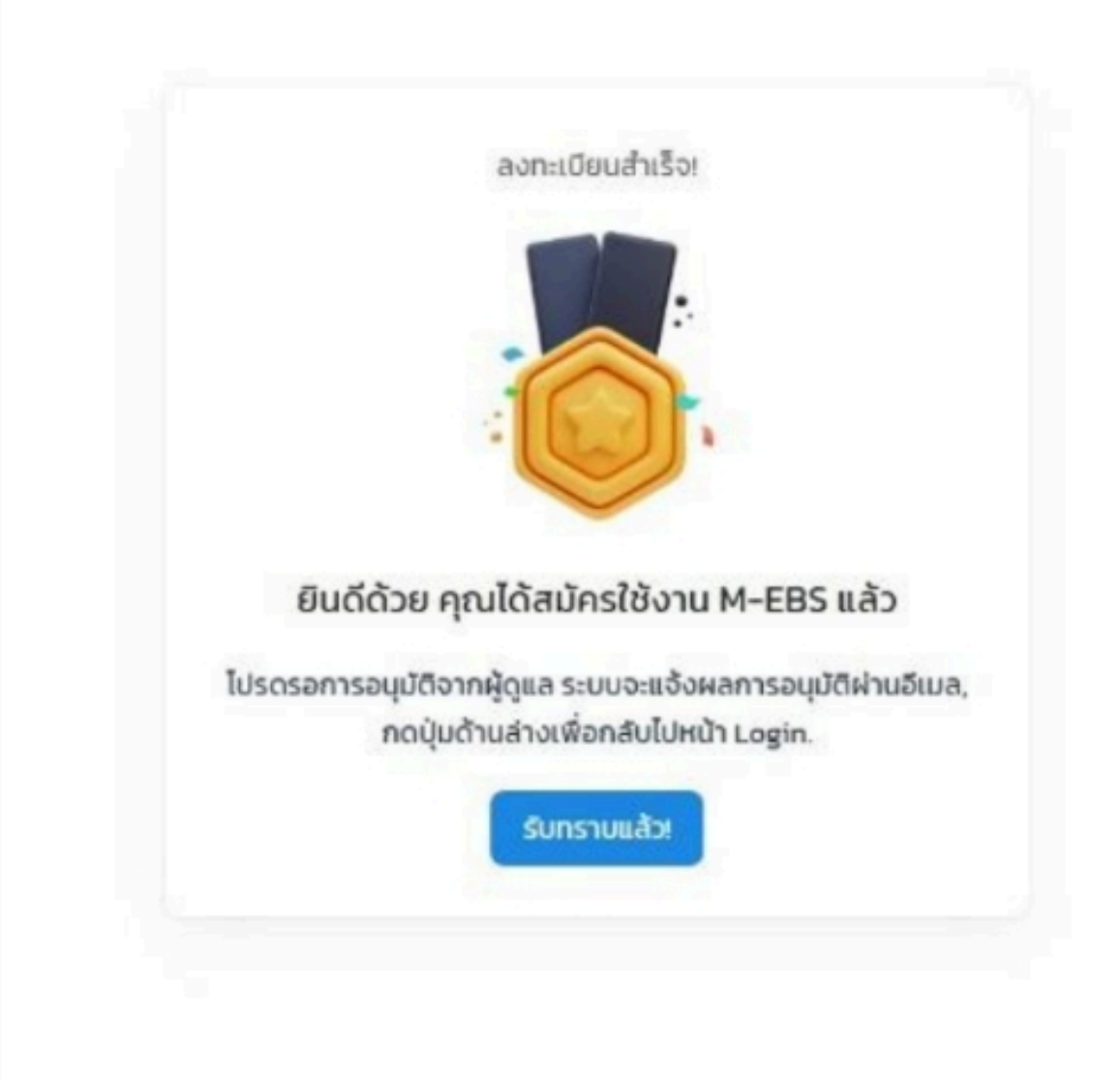

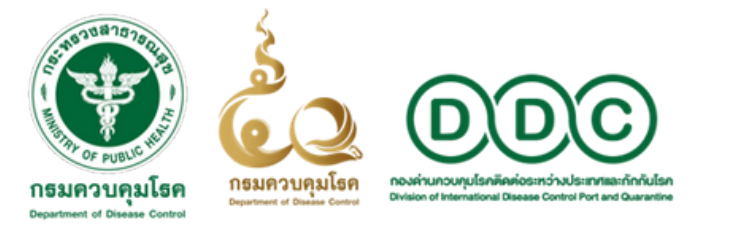

## ร่างคู่มือการใช้งานโปรแกรม M-EBS

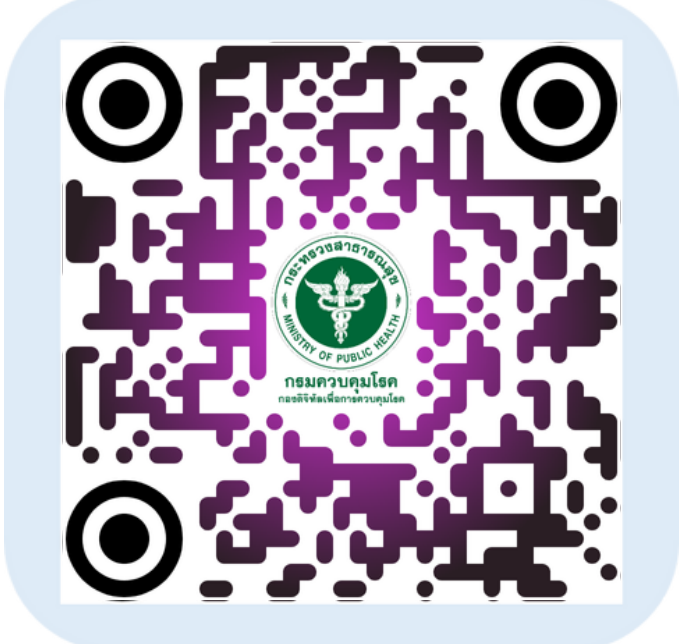

## URL : HTTPS://DRIVE.GOOGLE.COM/FILE/D/1KPVELDKXEYCD-DZKJCZOYVR4BVODCV8C/VIEW

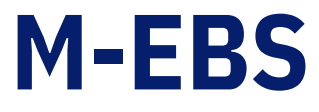

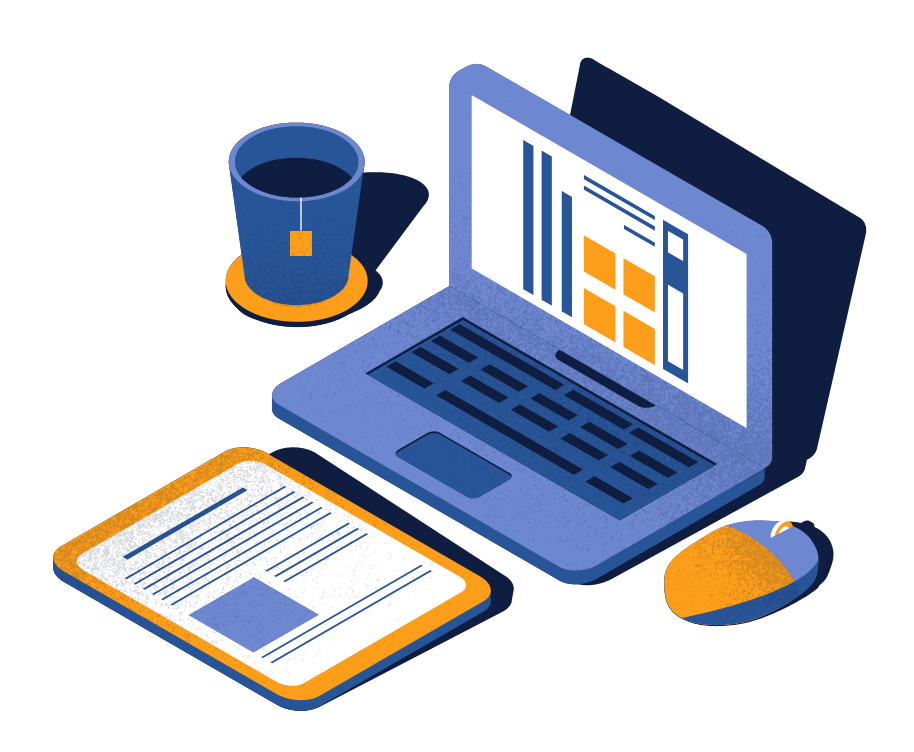

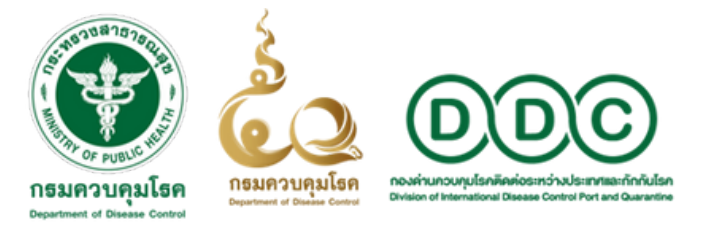

## หากมีข้อสงสัย

# ประเด็นเกี่ยวกับการรายงานเหตุการณ์ความผิดปกติโรคและภัยสุขภาพที่ช่องทางเข้าออกประเทศ

้ติดต่อ กลุ่มพัฒนาระบบเฝ้าระวังดิจิทัลด่านควบคุมโรคติดต่อระหว่างประเทศ ้กองด่านควบคุมโรคติดต่อระหว่างประเทศและกักกันโรค หรือ โทร 02-5916514 ต่อ 214

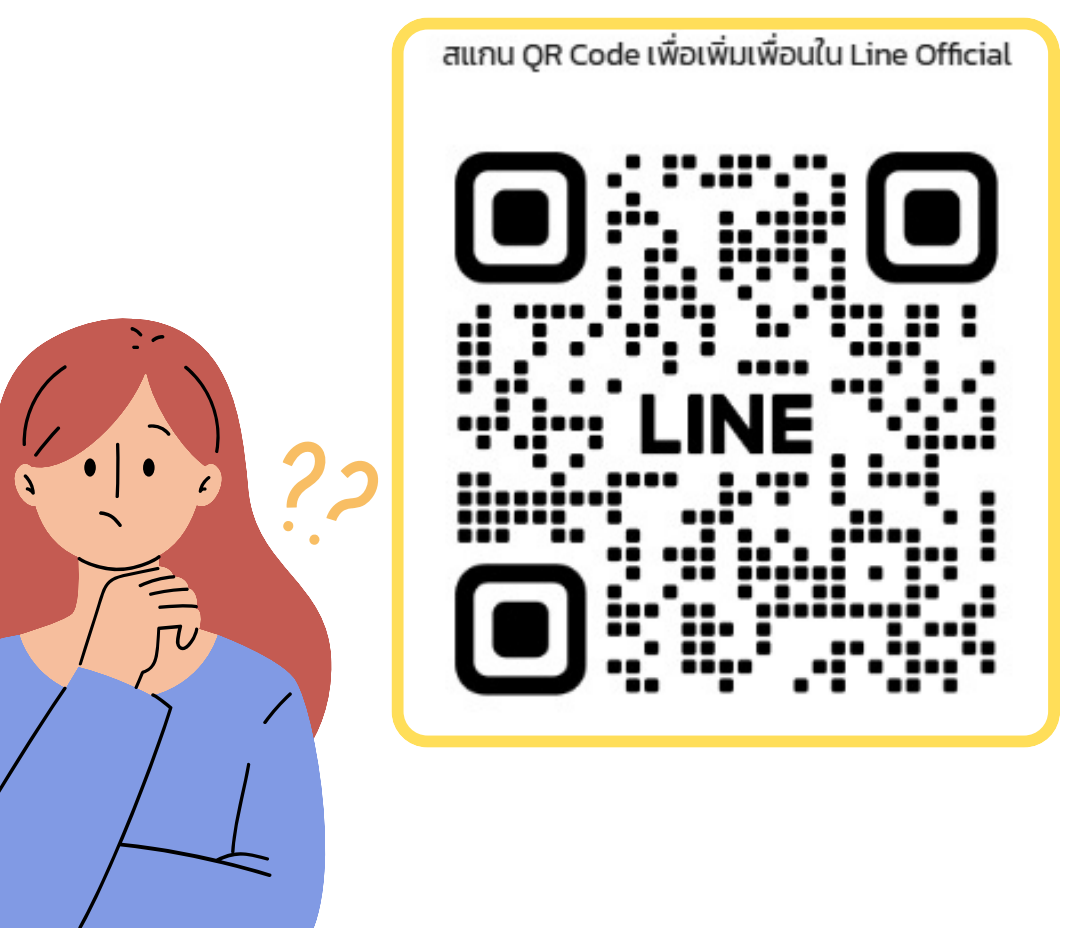

้ประเด็นเกี่ยวกับการใช้งานระบบ M-EBS ้เช่น ลงทะเบียนเข้าใช้งานไม่ได้ ต้องการแก้ไขสิทธิ์การใช้งาน หรือไฟล์ที่อัพโหลดมีปัญหา ้ติดต่อ ผู้พัฒนาระบบ กลุ่มการจัดการข้อมูลภาวะฉุกเฉินทางสาธารณสุข ้กองควบคุมโรคและภัยสุขภาพในภาวะฉุกเฉิน ผ่านการสแกน QR-CODE LINE ที่แนบมานี้

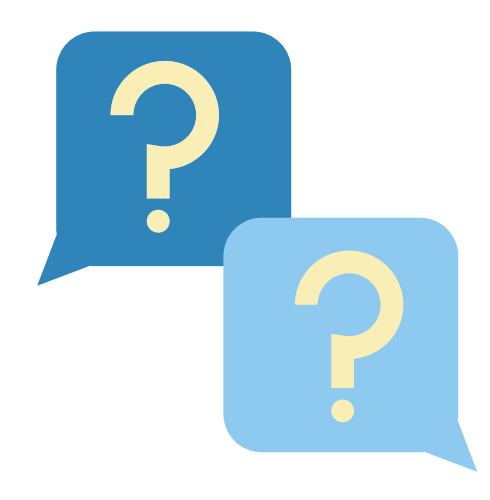

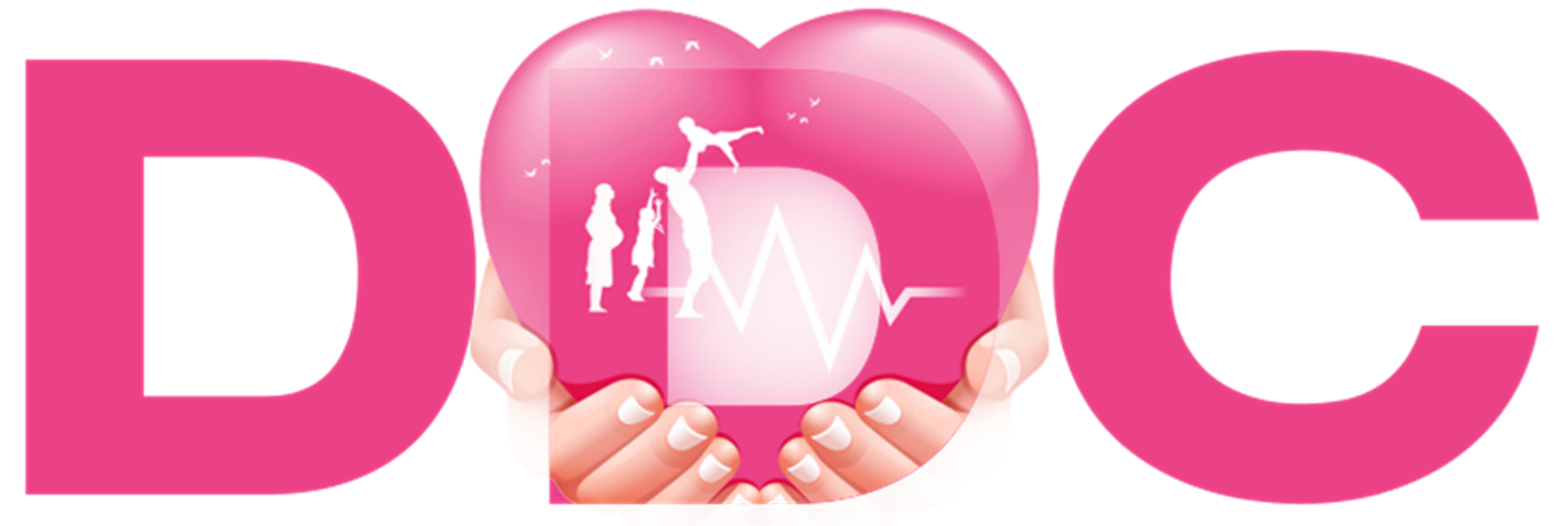

# กรมควบคุมโรคห่วงใย <mark>อยากเห็นคนไทยมีสุงภาพด</mark>ี